To add and/or remove personnel:

- Hover your cursor over "My Workspaces" in the upper right corner.
- Hover over or Click on "Study Assistant."
- Click "View My Studies."
- Under Actions, select Forms for the study you wish to add people to.

| Click to | ck to Study Review Reard BB Number RB Study Title Principal |                                  |             |            |                    |                  |              |             |            |           |      |        |
|----------|-------------------------------------------------------------|----------------------------------|-------------|------------|--------------------|------------------|--------------|-------------|------------|-----------|------|--------|
| open     | Status                                                      | Review Board                     | KB Number   | Expiration | Short Study Title  | hort Study Title |              |             | Actions    |           |      |        |
|          |                                                             | Institutional                    |             |            | Study Contact Test |                  |              |             |            |           |      |        |
| 2        | Approved                                                    | Animal Care and<br>Use Committee | IACUC 19526 |            | Test               | Tulloch, Tegan N | ^<br>History | ()<br>Items | )<br>Forms | Ø<br>Hide | Сору | Delete |
| -        |                                                             |                                  |             |            |                    |                  |              |             |            |           |      |        |

- Choose "Start a New Submission" in the row with "Click here to add or remove personnel"

| Submission Form List X                          |              |                           |                                   |  |  |
|-------------------------------------------------|--------------|---------------------------|-----------------------------------|--|--|
| Select Action To Be Taken                       |              |                           |                                   |  |  |
| Initial Submissions                             | Version List | Start a new<br>Submission | Edit<br>Incomplete<br>Submissions |  |  |
| Submit for Initial Review                       |              | Ð                         |                                   |  |  |
| Submission Forms                                |              |                           |                                   |  |  |
| IACUC Forms                                     | Version List | Start a new<br>Submission | Edit<br>Incomplete<br>Submissions |  |  |
| Click Here to Modify an Approved IACUC Protocol |              | Ð                         |                                   |  |  |
| Click here to add or remove personnel           |              |                           |                                   |  |  |
| Click Here to Submit Annual Review Form         |              | Ð                         |                                   |  |  |

- You will need to answer BOTH questions as appropriate for the changes you are making.
- When you answer the first question, new items will load.
- To ADD personnel, click the green "add" button in the section you want to add them.

| If applicable, please add the new Principal Investigator for the Study:                                                                                                    |         |
|----------------------------------------------------------------------------------------------------|---------|
|                                                                                                    | Add     |
| If applicable, please select the new Research Staff personnel:                                                                                                    |         |
| A) Additional Investigators                                                                                                    | Add     |
|                                                                                                    |         |
| B) Research Staff                                                                                                    | Add     |
|                                                                                                    |         |
| If applicable, please add any new Contact:                                                                                                    |         |
|                                                                                                    | Add     |
| The Project Contact(s) will receive all important system notifications along with the Principal Investigator. (e.g. The project contact(s) are typically either the Study Coor<br>or the Principal Investigator themselves). | dinator |

- Search for their name and click the green check mark next to it. **NOTE:** If personnel do not show up in the iRIS Directory, this is because they have never logged in to iRIS. Simply have them login to iRIS one time with their UofL credentials, then you will be able to locate them in the directory and add them to your protocol.
- To **REMOVE** personnel, you will scroll to the fourth yellow/tan heading as shown below and select "Select." This will bring up a list of current participants for you to choose which to remove.

| If applicable, please select any existing Personnel you wish to remove: |        |
|-------------------------------------------------------------------------|--------|
|                                                                         | Select |

- After you have selected all personnel that you wish to add and/or remove, you will see the question "Are any personnel being added to this project?"
- 1. Answer <u>yes</u> to this question if you have added any new personnel or wish to change the procedures for which existing personnel are responsible. New items will open.
- 2. Select "Add a new row" for each participant that you are adding.
- 3. Fill out the requested information.

| 1                                                                                                    |                                                                                                    |                                                                          |
|----------------------------------------------------------------------------------------------------|----------------------------------------------------------------------------------------------------|--------------------------------------------------------------------------|
| Are any personnel being added to this proje                                                                | ect?                                                                                                   |                                                                          |
| ● Yes ○ No                                                                                                 |                                                                                                    |                                                                          |
| Provide name(s) of individual(s) added and list t<br>will obtain sufficient training.                      | he procedures they will perform related to this proposal. Each participant must be qualified           | to perform the procedures they are responsible for, or indicate how they |
| All Project Participants' experience should be inc<br>fill out their training logs and/or update their inf | luded in the IACUC Participant Training Log. Please have Project Participants visit http:<br>ormation. | //louisville.edu/research/iacuc/training/participant-training-log to     |
| Add a new row Copy existing row(s)                                                                         | Delete selected row(s)                                                                                 |                                                                          |
| 2                                                                                                    |                                                                                                    |                                                                          |
| Participant                                                                                                |                                                                                                    |                                                                          |
| - <u>-none</u>                                                                                             | List Specific Procedures to be performed                                                               |                                                                          |
| 3 elect all that apply                                                                                     |                                                                                                    | All relevant experience is included in Participant Training Log.         |
| Will Manage Breeding Colony                                                                                |                                                                                                    |                                                                          |
| Will Perform Euthanasia                                                                                    |                                                                                                    |                                                                          |

- Check the attestation statement at the bottom.

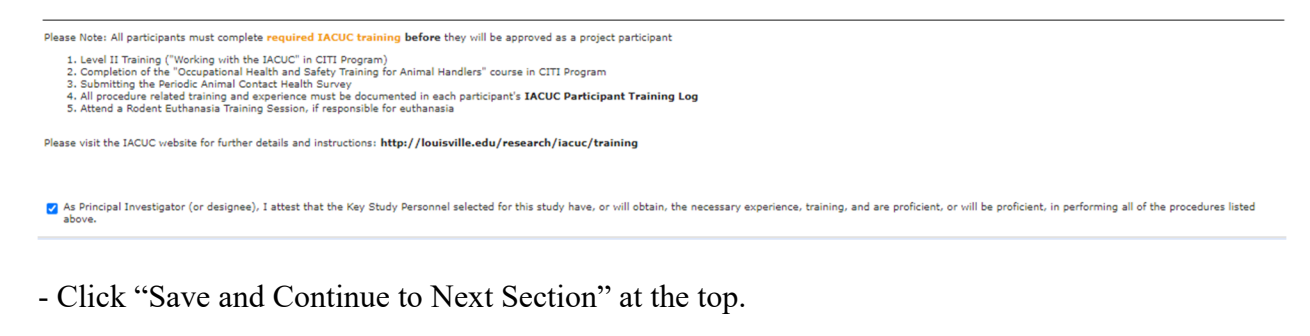

| Save and | Continue | to Nex | t Section |
|----------|----------|--------|-----------|
|----------|----------|--------|-----------|

- Click the "Signoff and Submit" button and follow the rest of the prompts.

# Signoff and Submit

- Approve the submission and save signoff.

| Stacy R Cantrell, B.S. as Principal Investigator<br>do you Approve or Deny this submission? | O Approve O Deny | Comments: | Click here to add comments. |
|---------------------------------------------------------------------------------------------|------------------|-----------|-----------------------------|
|                                                                                             |                  |           | Save Signoff                |

**NOTE:** Participants cannot begin work on a protocol until a Participant Approval letter has been received from iRIS.

For reference, the full form is shown below.

| 1 | .0 | Change | Proposa | Personne |
|---|----|--------|---------|----------|
|   |    | Chunge |         |          |

1.1 Please use the following form to add or remove personnel (project participants).

Does this request involve a change to the Principal Investigator?

#### 🔾 Yes 💿 No

# Study Personnel Request

Please note: Only the Project Contact(s) will receive all system notifications (both emails and dashboard alerts) along with the Principal Investigator. Project contacts will typically include IACUC Protocol Managers. Study Coordinators, or Research and Business administrators.

Any Project Contacts must also be included in either A or B below in order to work with animals.

| If applicable, please add the new Principal Investigator for the Study:                                                                                                    |     |
|----------------------------------------------------------------------------------------------------|-----|
|                                                                                                    | Add |
| If applicable, please select the new Research Staff personnel:                                                                                                    |     |
| A) Additional Investigators                                                                                                    | Add |
| B) Research Staff                                                                                                    | Add |
| If applicable, please add any new Contact:                                                                                                    |     |
|                                                                                                    | Add |
| The Project Contact(s) will receive all important system notifications along with the Principal Investigator. (e.g. The project contact(s) are typically either the Study Coordinator or the Principal Investigator themselves). |     |

## If applicable, please select any existing Personnel you wish to remove:

Select

#### Are any personnel being added to this project?

### ● Yes O No

Provide name(s) of individual(s) added and list the procedures they will perform related to this proposal. Each participant must be qualified to perform the procedures they are responsible for, or indicate how they will obtain sufficient training. All Project Participants' experience should be included in the IACUC Participant Training Log. Please have Project Participants visit http://louisville.edu/research/iacuc/training/participant-training-log to fill out their training logs and/or update their information.

|   | Add a new row         Copy existing row(s)         Delete selected row(s)                 |                                          |                                                                  |  |  |  |  |
|---|-------------------------------------------------------------------------------------------|------------------------------------------|------------------------------------------------------------------|--|--|--|--|
|   |                                                                                           |                                          |                                                                  |  |  |  |  |
| C | Participantnene Select all that apply Will Manage Breeding Colony Will Perform Euthanasia | List Specific Procedures to be performed | All relevant experience is included in Participant Training Log. |  |  |  |  |

Please Note: All participants must complete required IACUC training before they will be approved as a project participant

Level II Training ("Working with the IACUC" in CITI Program)
 Completion of the "Occupational Health and Safety Training for Animal Handlers" course in CITI Program
 Submitting the Periodic Animal Contact Health Survey
 All procedure related training and experience must be documented in each participant's IACUC Participant Training Log
 S. Attend a Roden Euthanasia Training Session," if responsible for euthanasia

Please visit the IACUC website for further details and instructions: http://louisville.edu/research/iacuc/training

2 As principal Investigator (or designee), I attest that the Key Study Personnel selected for this study have, or will obtain, the necessary experience, training, and are proficient, or will be proficient, in performing all of the procedures listed